06/10/21 Rev 1

**PURPOSE:** The purpose of this procedure is email report cards within FACTS SIS. You MUST have Administrative Access to perform this function.

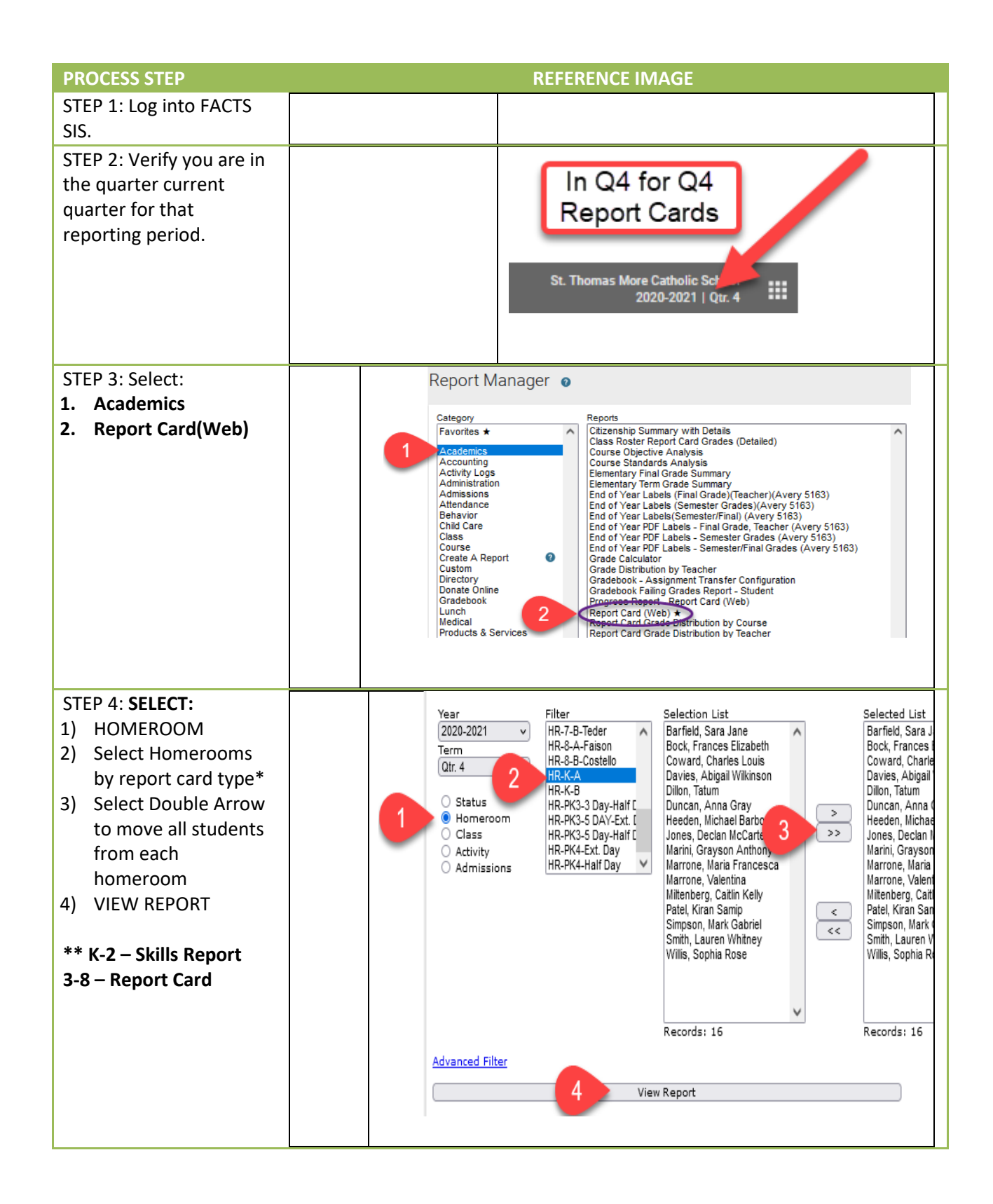

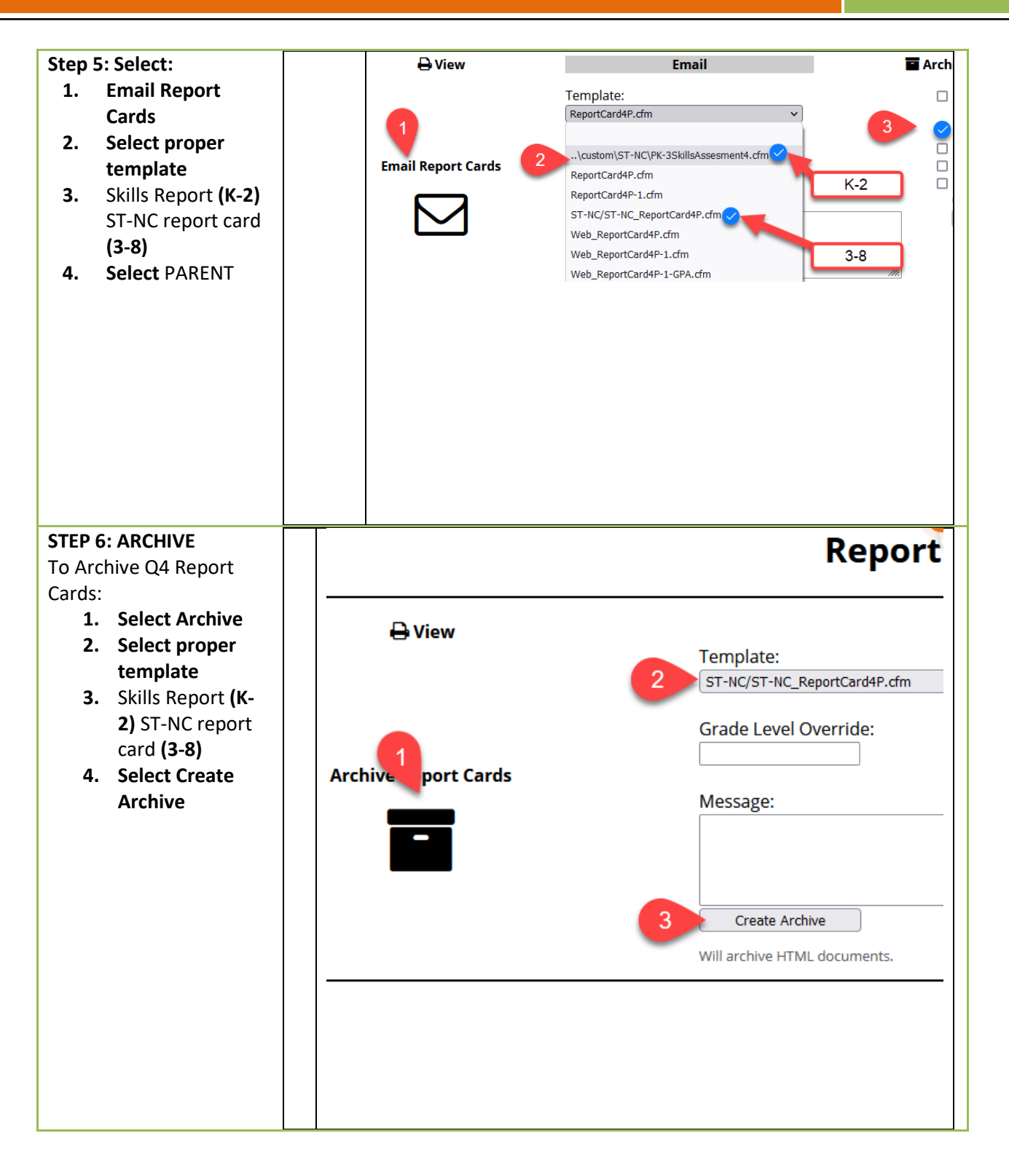